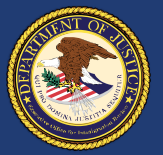

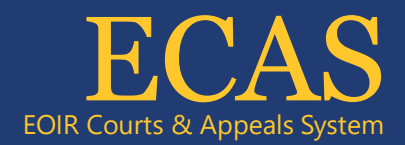

# How to enroll and sign in to DOJ Login using Okta Verify

## Introduction

The U.S. Department of Justice (DOJ) authenticates the identity of end users to all DOJ applications and networks, including remote access.

DOJ Login leverages alternate authentication credentials to enable secure sign in for exemptions.

This job aid provides instructions for the following:

- 1. How to enroll in Okta Verify
- 2. How to sign in to DOJ Login using Okta Verify

## Note: This job aid only is for end users of DOJ components using DOJ Login.

## How to enroll in Okta Verify

- 1. Enter <u>https://dojloginexternal.usdoj.gov/</u> in a web browser to launch DOJ Login.
- 2. Enter your DOJ Login ID in the Email Address field and click the **Next** button in the DOJ Login window (Figure 1).

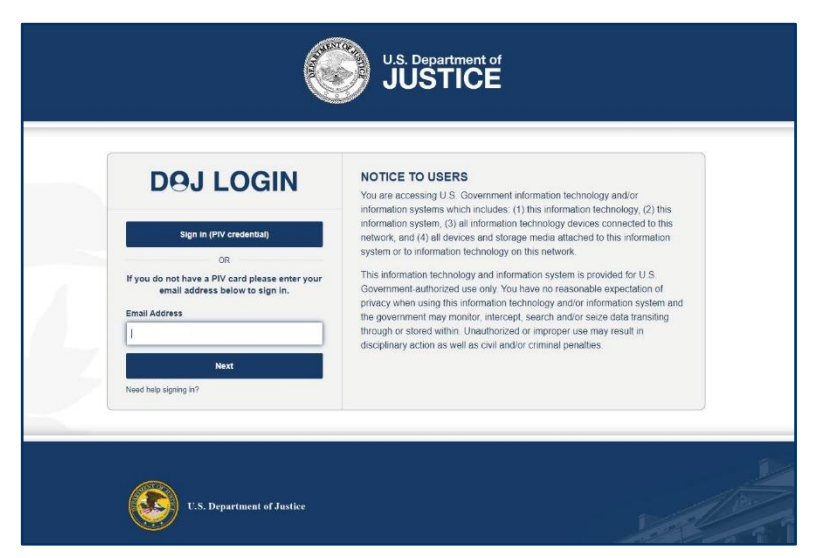

Figure 1: Email Address field

3. Enter your DOJ Login password in the Password field and click the **Verify** button in the Verify with your password screen (Figure 2).

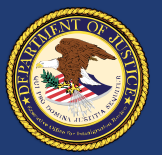

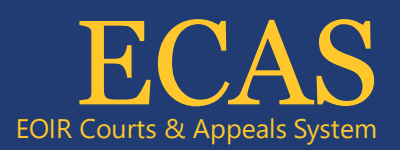

| D           | ) <del>0</del> J | LOGIN               |
|-------------|------------------|---------------------|
|             | -(               | ****                |
|             | Verify wit       | th your password    |
|             | 8                | @usdoj.gov          |
| Passwor     | d                |                     |
|             |                  | 0                   |
|             |                  |                     |
|             |                  | Verify              |
| Verify with | something els    | <b>Verify</b><br>se |

#### NOTICE TO USERS

You are accessing U.S. Government information technology and/or information systems which includes: (1) this information technology, (2) this information system, (3) all information technology devices connected to this network, and (4) all devices and storage media attached to this information system or to information technology on this network.

This information technology and information system is provided for U.S. Government-authorized use only. You have no reasonable expectation of privacy when using this information technology and/or information system and the government may monitor, intercept, search and/or seize data transiting through or stored within. Unauthorized or improper use may result in disciplinary action as well as civil and/or criminal penalties.

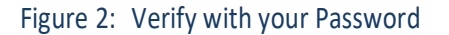

4. Click the **Set up** button (Figure 3) and wait for the Set up Okta Verify QR code to display onscreen (Figure 4).

**Note:** Do not close the Set Up Okta Verify QR code displayed on the screen because the screen is required again during enrollment process.

| DOJ LOGIN                                                                                                    | NOTICE TO USERS<br>You are accessing U.S. Government information technology and/or                                                                                                    |
|----------------------------------------------------------------------------------------------------|----------------------------------------------------------------------------------------------------|
| Set up security methods <ul> <li>@usdoj.gov</li> </ul> Security methods help protect your account by ensuring only you have access.         Set up required | information systems which includes: (1) this information technology, (2) this<br>information system, (3) all information technology devices connected to this<br>network, and (4) all devices and storage media attached to this information<br>system or to information technology on this network.<br>This information technology and information system is provided for U.S.<br>Government-authorized use only. You have no reasonable expectation of<br>privacy when using this information technology and/or information system and<br>the government may monitor, intercept, search and/or seize data transiting<br>through or stored within. Unauthorized or improper use may result in<br>disciplinary action as well as civil and/or criminal penalties. |

## Figure 3 Set up security methods

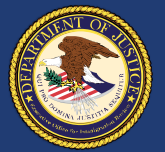

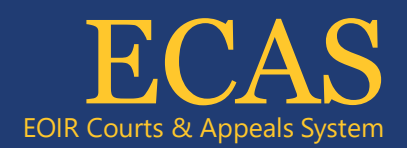

5. Scan the Set up Okta Verify QR code displayed on your computer screen with the camera of your mobile device (Figure 4) when prompted for the QR code.

**Note:** Android users must search for Okta Verify in the Google Play App Store on their mobile phone and tap the Install button (Figure 5) if Okta Verify is not installed. iPhone/iOS users must search for Okta Verify in the App Store on their iPhone and tap the Get button (Figure 6).

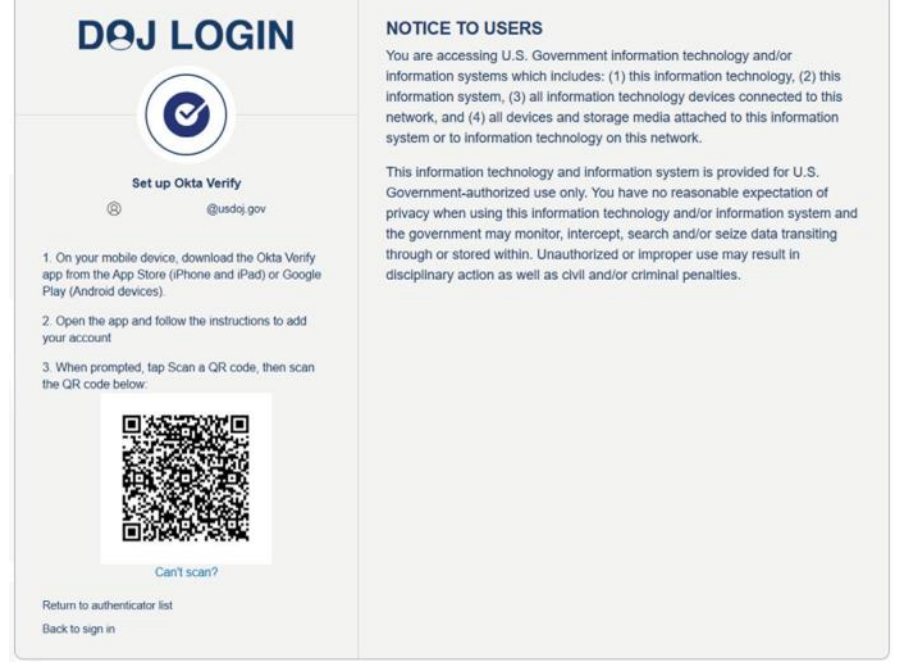

Figure 4: Set up Okta Verify QR code on computer screen

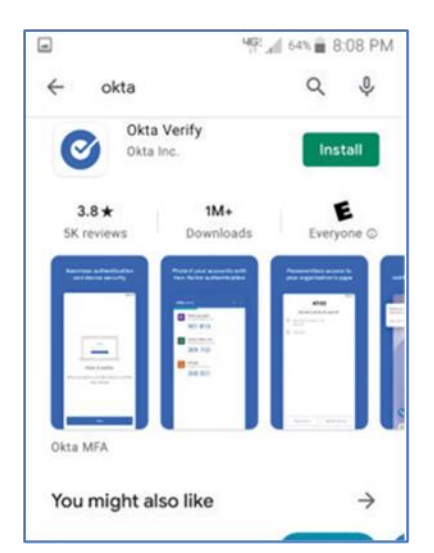

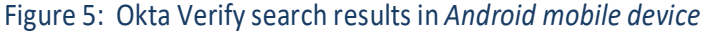

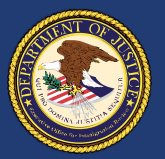

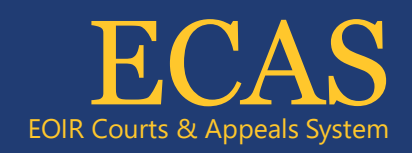

| III TFW ♥                                    | 9:00 PM                                          | 4        | 4%                      |
|----------------------------------------------|--------------------------------------------------|----------|-------------------------|
| 0                                            | Okta Ve<br>Okta, Inc.                            | erify    |                         |
|                                              | GET                                              |          | ٢                       |
| 255.8ATINO5                                  | ADE                                              | CHART    | 08                      |
| 4.2                                          | 4+                                               | #26      |                         |
| ****                                         | Years Old                                        | Business | Ok                      |
| Seamless a<br>and devi                       | uthentication<br>ce security                     | Protect  | l your acc<br>ctor auth |
| 5506                                         | 0                                                |          | nata con                |
| 1.0                                          | community in the                                 | 9        | 01813                   |
| 1.12                                         |                                                  |          |                         |
|                                              |                                                  | 3        | 09.703                  |
| Piper<br>Miter da anne a<br>Las Otas varie a | e works<br>ne operatiers aan<br>terber der kenke | 2        | 00 901                  |
| 1                                            | <b>(</b> ))                                      | -3-      | Q                       |

Figure 6: Okta Verify in App Store on iPhone/iOS and Get button

6. Tap the Enable button if your mobile device supports Face ID (Figure 7).

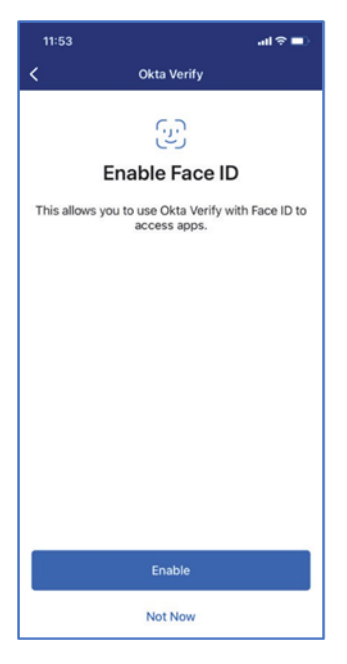

Figure 7 Enable Face ID

Technical Support: 1-877-388-3842 or ECAS.techsupport@usdoj.gov Authorized users can access DHS Portal by visiting justice.gov/eoir/ecas and clicking DHS. February 2024

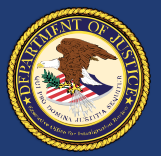

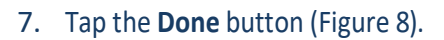

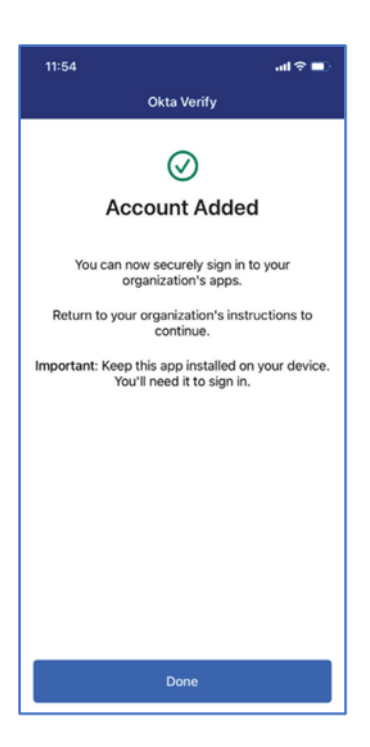

Figure 8 Account Added

8. The My Apps dashboard displays after successful enrollment (Figure 9).

| DOJ LOGIN                                                          | Q, Search your apps                                                                          | Admin DOJ Login |
|--------------------------------------------------------------------|----------------------------------------------------------------------------------------------|-----------------|
| <ul> <li>My Apps</li> <li>Work</li> <li>Add section (3)</li> </ul> | My Apps<br>© Werk 🗶                                                                          | Sect *          |
| A Notifications                                                    | Add section                                                                                  |                 |
|                                                                    |                                                                                              |                 |
|                                                                    |                                                                                              |                 |
|                                                                    |                                                                                              |                 |
|                                                                    |                                                                                              |                 |
| et ages int a few seconds age                                      | Support<br>Help: https://doi.net.doi.gov/md/acta/ca/sa/component.sankae-desk-contacts.aho (5 |                 |

Figure 9 My Apps Dashboard

EOIR Courts & Appeals System

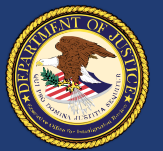

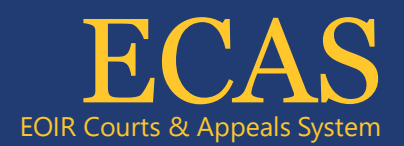

## How to sign in to DOJ Login using Okta Verify

**Note:** Okta Verify enrollment is required to sign in to DOJ Login using Okta Verify. Enrollment instructions are provided above, *1*) *How to enroll in Okta Verify.* 

- 1. Select an application in the Windows Start menu on a DOJ computer, or select an application on a DOJ mobile device, or enter an application URL in a web browser.
- 2. Enter your DOJ Login ID in the Email Address field and click the **Next** button in the DOJ Login window (Figure 10).

Note: DOJ Login automatically launches when opening applications.

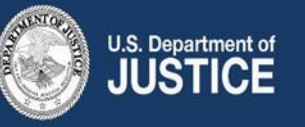

## **DOJ LOGIN**

|                   | sign in (Prv credendal)             |
|-------------------|-------------------------------------|
|                   | OR                                  |
| lf you do n       | ot have a PIV card please enter you |
| em                | ail address below to sign in.       |
| em<br>Email Addre | ail address below to sign in.       |
| em<br>Email Addre | ail address below to sign in.       |

#### NOTICE TO USERS

You are accessing U.S. Government information technology and/or information systems which includes: (1) this information technology, (2) this information system, (3) all information technology devices connected to this network, and (4) all devices and storage media attached to this information system or to information technology on this network.

This information technology and information system is provided for U.S. Government-authorized use only. You have no reasonable expectation of privacy when using this information technology and/or information system and the government may monitor, intercept, search and/or seize data transiting through or stored within. Unauthorized or improper use may result in disciplinary action as well as civil and/or criminal penalties.

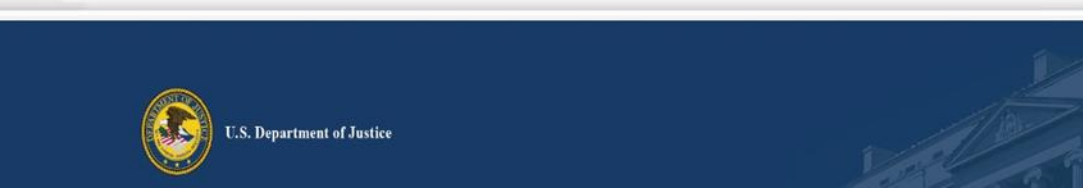

Figure 10 DOJ Login Sign in (PIV credentials)

3. Enter your DOJ Login password in the Password field and click the **Verify** button in the Verify with your password window (Figure 11).

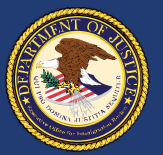

1

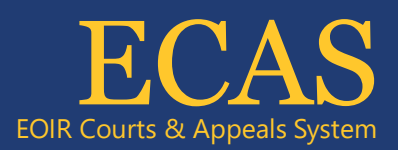

| (                         | ****            |
|---------------------------|-----------------|
| Verify wit                | h your password |
| 8                         | @usdoj.gov      |
| Password                  |                 |
|                           | 0               |
|                           | Verify          |
| Verify with something els | se              |
| Back to sign in           |                 |

### NOTICE TO USERS

You are accessing U.S. Government information technology and/or information systems which includes: (1) this information technology, (2) this information system, (3) all information technology devices connected to this network, and (4) all devices and storage media attached to this information system or to information technology on this network.

This information technology and information system is provided for U.S. Government-authorized use only. You have no reasonable expectation of privacy when using this information technology and/or information system and the government may monitor, intercept, search and/or seize data transiting through or stored within. Unauthorized or improper use may result in disciplinary action as well as civil and/or criminal penalties.

## Figure 11: Verify with your password

4. Click the **Select** button for Get a push notification (Figure 12).

| DOJ LOGIN                                                                                                    | NOTICE TO USERS<br>You are accessing U.S. Government information technology and/or<br>information systems which includes: (1) this information technology. (2) this                                                                                                    |
|----------------------------------------------------------------------------------------------------|----------------------------------------------------------------------------------------------------|
| Verify it's you with a security method <ul> <li>@usdoj.gov</li> <li>Get a push notification</li> <li>Okta Verify</li> </ul> <ul> <li>Get a push notification</li> <li>Okta Verify</li> </ul> Back to sign in | <ul> <li>information systems which includes: (1) this information technology, (2) this information system, (3) all information technology devices connected to this network, and (4) all devices and storage media attached to this information system or to information technology on this network.</li> <li>This information technology and information system is provided for U.S. Government-authorized use only. You have no reasonable expectation of privacy when using this information technology and/or information system and the government may monitor, intercept, search and/or seize data transiting through or stored within. Unauthorized or improper use may result in disciplinary action as well as civil and/or criminal penalties.</li> </ul> |

## Figure 12 Verify it's you with a security method screen

5. Click the Send push button (Figure 13).

Note: Okta Verify sends the push notification to your mobile device.

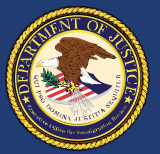

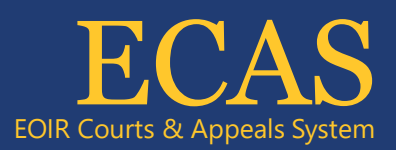

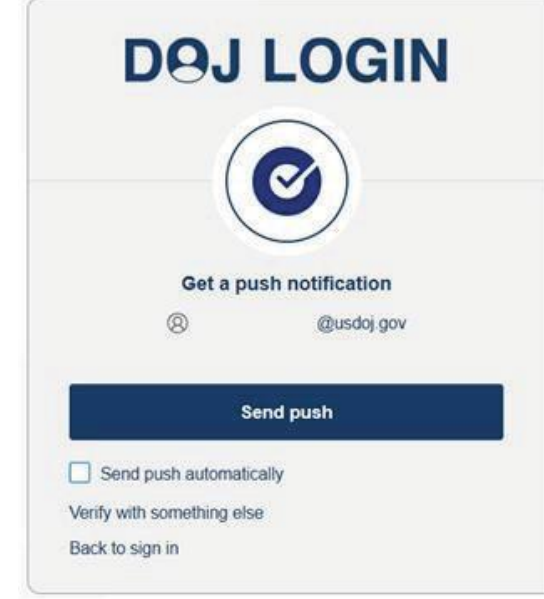

## NOTICE TO USERS

You are accessing U.S. Government information technology and/or information systems which includes: (1) this information technology, (2) this information system, (3) all information technology devices connected to this network, and (4) all devices and storage media attached to this information system or to information technology on this network.

This information technology and information system is provided for U.S. Government-authorized use only. You have no reasonable expectation of privacy when using this information technology and/or information system and the government may monitor, intercept, search and/or seize data transiting through or stored within. Unauthorized or improper use may result in disciplinary action as well as civil and/or criminal penalties.

## Figure 13 Get a push notification screen

6. Tap the Leave On notification on your mobile device (Figure 14).

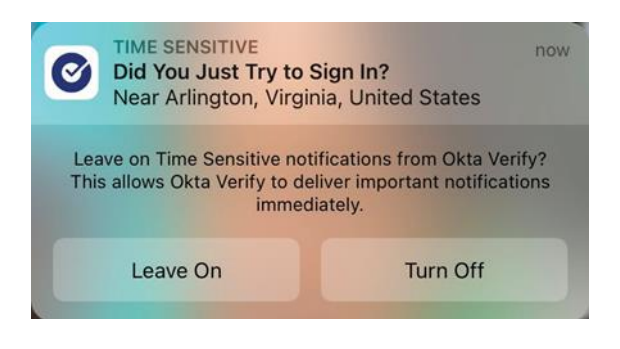

Figure 14: Leave On notification on mobile device

7. Tap the correct number on the Verify the Sign-in Attempt popup screen on your mobile device (Figure 15).

**Note:** The selected number must be identical to the number shown on the Push notification sent screen on your computer (Figure 16).

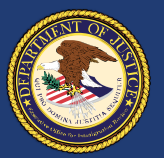

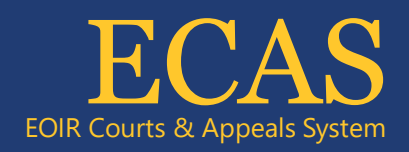

|          | 1:59               |                                | .11 5G <b>76</b>                     |
|----------|--------------------|--------------------------------|--------------------------------------|
|          | verify<br>Which ne | the Sign-in A<br>other screen? | N<br>°<br>°<br>Attempt<br>ae on your |
|          | 53                 | 57                             | 95                                   |
| 0        | Okta Dasl          | hboard                         |                                      |
| 1        | More Info          |                                |                                      |
| ç        | Windows            | 10                             |                                      |
| Ð        | Just now           |                                |                                      |
| $\oplus$ | https://do         | jlogin.usdoj.gov               |                                      |
|          | Canc               | el the Sign-in A               | ttempt                               |

Figure 15: Verify the Sign-in Attempt

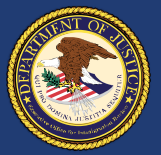

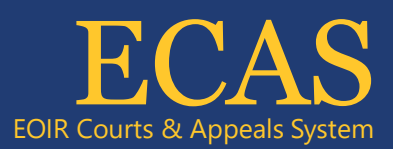

| DØJ                                           | LOGIN                                                        |  |
|-----------------------------------------------|--------------------------------------------------------------|--|
| (                                             | 0                                                            |  |
| Push                                          | notification sent                                            |  |
| 8                                             | @usdoj.gov                                                   |  |
| Send push automa                              | tically                                                      |  |
| On your mobile devic<br>then tap <b>57</b> in | ce, open the Okta Verify prompt,<br>Okta Verify to continue. |  |
|                                               | 57                                                           |  |
| Verify with something e                       | lse                                                          |  |
| Back to sign in                               |                                                              |  |

## NOTICE TO USERS

You are accessing U.S. Government information technology and/or information systems which includes: (1) this information technology, (2) this information system, (3) all information technology devices connected to this network, and (4) all devices and storage media attached to this information system or to information technology on this network.

This information technology and information system is provided for U.S. Government-authorized use only. You have no reasonable expectation of privacy when using this information technology and/or information system and the government may monitor, intercept, search and/or seize data transiting through or stored within. Unauthorized or improper use may result in disciplinary action as well as civil and/or criminal penalties.

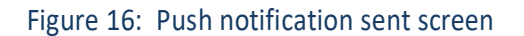

The selected application will be available after a successful sign in to DOJ Login using Okta Verify.

## Assistance

For any assistance or inquiries regarding your DOJ Login account, please contact our ECAS Customer Support team at ECAS.techsupport@usdoi.gov or call us at 1-877-388-3842. Our support hours are Monday to Friday, except on federal holidays, from 6 a.m. to 8 p.m. Eastern Time.